# EasyAccess 2.0

## **Anmeldeverfahren und Bedienung**

Version 2024

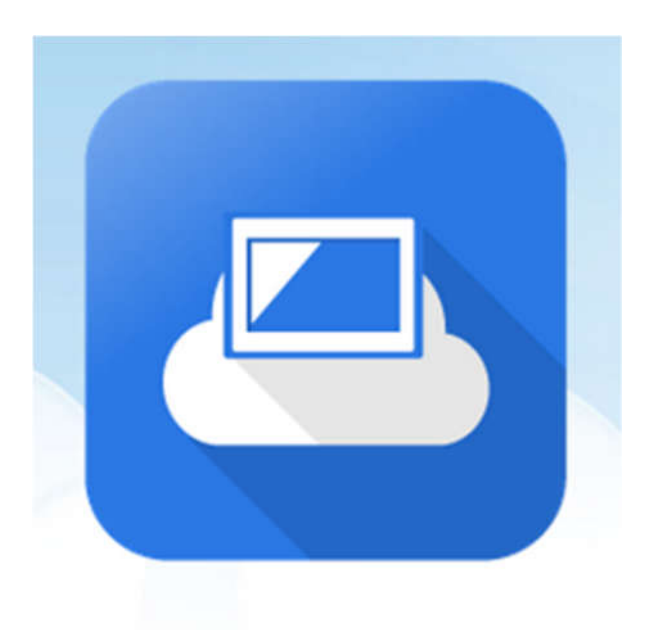

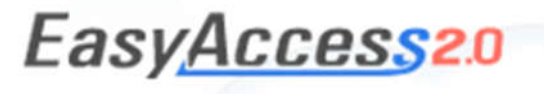

## INHALTSVERZEICHNIS

| 1. | Dom   | ain Account erstellen                                | 03 |
|----|-------|------------------------------------------------------|----|
| 2. | USE   | R zur Domain hinzufügen                              | 05 |
|    | 2.1.  | USER-Passwort ändern                                 | 07 |
| 3. | HMI f | ür EasyAccess2 aktivieren                            | 08 |
|    | 3.1.  | Aktivierung am HMI mittels Smartphone                | 08 |
|    |       | 3.1.1 HMI mit EasyAccess2-Server verbinden           | 10 |
|    | 3.2.  | Aktivierung am PC mittels PC-Aktivator               | 12 |
| 4. | HMI e | einem USER in der Domain zuweisen                    | 14 |
| 5. | Fernz | zugriff auf das HMI                                  | 15 |
|    | 5.1.  | Fernzugriff mit dem cMT-Viewer bei cMT/cMT-X         | 15 |
|    | 5.1.  | 1. Fernzugriff über EasyAccess2 mit dem cMT-Viewer   | 17 |
|    | 5.1.  | 2. Fwrnzugriff über EasyAccess2 mit einem VNC-Viewer | 18 |
| 6. | Zugri | iff mittels "Pass-Through" Funktion                  | 20 |

### 1. Domain Account erstellen

Für die Verwendung von EasyAccess 2.0 muss eine Domain und ein User erstellt werden.

Bitte verwenden Sie dafür folgenden Link: www.weincloud.net

Um einen neuen Domain-Account zu erstellen, drücken Sie bitte die Schaltfläche "Register"

| Login to<br>Weintek Cloud Service<br>Access your HMI easily |    |
|-------------------------------------------------------------|----|
| Domain name                                                 |    |
| Usemame                                                     | 3  |
| Password                                                    |    |
| Did not receive email / Forgot passwo                       | rd |
| Register                                                    |    |

Es erscheint die folgende Eingabemaske.

Legen Sie hier den gewünschten Domain-Namen fest und tragen Sie das zugehörige Passwort ein.

Tragen Sie bitte eine gültige E-Mail-Adresse und Ihren Firmennamen ein.

Bestätigen Sie die "Terms of Service & Privacy Policy", indem Sie das Häkchen setzen.

Drücken Sie abschließend auf "Register" und es erscheint folgende Anzeige.

| Create Domain                                                                                                    |   |  |  |  |  |
|----------------------------------------------------------------------------------------------------|---|--|--|--|--|
| EscoEA20 8/255                                                                                                    |   |  |  |  |  |
| P.S. Register a domain name. You can use domain/admin to login service.(Allov<br>alphanumeric characters and underscores, case-insensitive) |   |  |  |  |  |
| ••••••                                                                                                    | 0 |  |  |  |  |
| •••••                                                                                                    |   |  |  |  |  |
| a.brueck@esco-antriebstechnik.com 33/255                                                                                                    | 0 |  |  |  |  |
| esco antriebstechnik gmbh 25/255                                                                                                    |   |  |  |  |  |
| I agree to the Trems of Service & Privacy Policy                                                                                            |   |  |  |  |  |
| Register                                                                                                    |   |  |  |  |  |

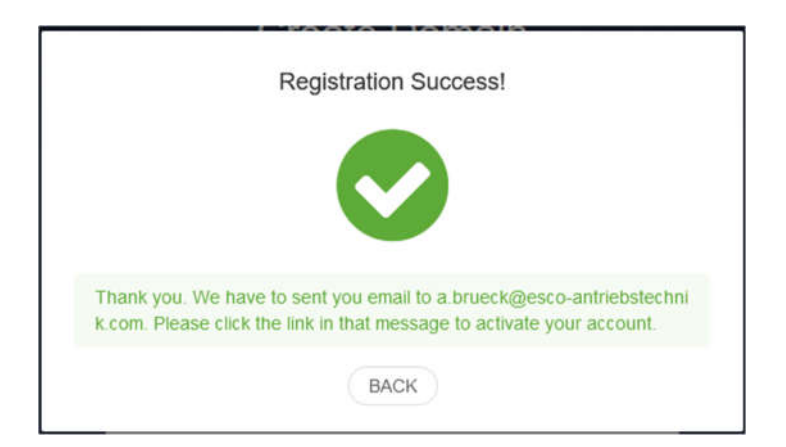

Um Ihre Registrierung zu bestätigen, wurde eine E-Mail generiert und an die angegebene Email-Adresse geschickt.

Schließen Sie die Registrierung in der Ihnen zugesendeten E-Mail durch Betätigung des Links "Click here to complete E-Mail registration confirmation" ab.

Confirm Email Address

Mit folgender Anzeige wird Ihre erfolgreiche Registrierung bestätigt.

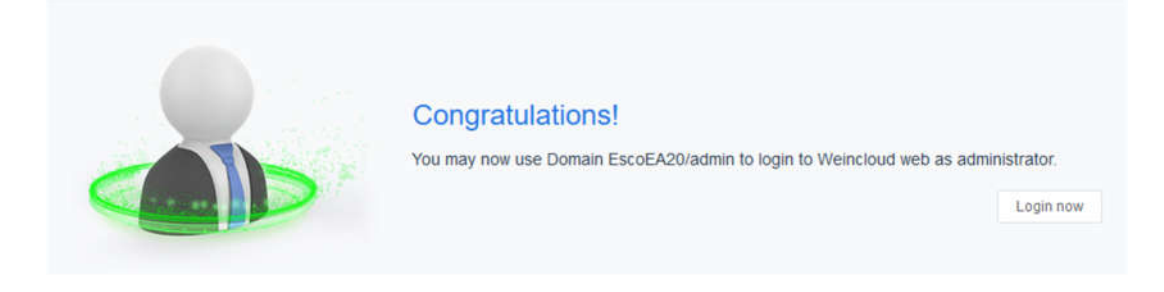

## 2. User zur Domain hinzufügen

Im nächsten Schritt ist es sinnvoll, neben dem ADMIN auch USER zur Domain hinzuzufügen.

Das kann natürlich auch der ADMIN unter einem Usernamen sein, der dann gegebenenfalls andere Zugriffsrechte zugewiesen bekommt.

Melden Sie sich mit Ihren Logindaten bei Ihrer neu angelegten Domain an. Als Username verwenden Sie "admin".

| Login to                                |    |  |  |  |  |
|-----------------------------------------|----|--|--|--|--|
| Weincloud<br>Weintek Cloud Service      |    |  |  |  |  |
| Access your HMI easily                  |    |  |  |  |  |
| Domain name                             |    |  |  |  |  |
| Usemame                                 | 0  |  |  |  |  |
| Password                                | t. |  |  |  |  |
| Did not receive email / Forgot password |    |  |  |  |  |
| Register                                |    |  |  |  |  |

Daraufhin öffnet sich folgende Seite. Oben rechts können Sie erkennen, dass Sie sich in Ihrer Domain befinden.

Klicken Sie links auf die Schaltfläche "USER"

| Weincloud      |                                                                                                    | Ad) escotest / admin                                                                              |
|----------------|----------------------------------------------------------------------------------------------------|---------------------------------------------------------------------------------------------------|
| Donsain        | Domain / Directory<br>Smolly machine management using a hierarchical folder structure efficient HM grouping custor | strable user permissions for folders' groups, and machines, along with comprehensive HMI settings |
| 💩 Directory    |                                                                                                    |                                                                                                   |
| Device         | <b>v</b>                                                                                                    | Default V Court Selara                                                                            |
| ( User         | Domain View 🕫 🕫 🖽 🗄                                                                                                | 3                                                                                                 |
| 🖳 Audit        | 🗸 🧁 escotest                                                                                                    |                                                                                                   |
| Setting        | No device, Use * Add HMI * to start.                                                                               |                                                                                                   |
| Dashboard      | ✓ I <sup>th</sup> <sub>2</sub> Groups                                                                              |                                                                                                   |
| 년 Data Source  |                                                                                                    |                                                                                                   |
| 🗇 Project      |                                                                                                    |                                                                                                   |
| ① Alarm        |                                                                                                    |                                                                                                   |
| EasyAccess 2.0 |                                                                                                    |                                                                                                   |
| 🖯 WebConnect   |                                                                                                    |                                                                                                   |
| 🖃 Top-up Card  |                                                                                                    |                                                                                                   |
| Notification   |                                                                                                    |                                                                                                   |
| <ੰ}े Setting   |                                                                                                    |                                                                                                   |

Daraufhin öffnet sich die Seite DOMAIN / USER MANAGEMENT.

| Zum Hinzufügen | eines neuen | USERS drüg | cken Sie bitt | e auf die So | haltfläche+ | Add User"  |
|----------------|-------------|------------|---------------|--------------|-------------|------------|
| Lann Lanagon   |             |            |               |              | mannaono "  | / (44 000) |

| Add User | T. MOX. DSR.           |
|----------|------------------------|
| ser List | Add User               |
| ername   | Username               |
|          | 0/32                   |
|          | Auto-Generate Password |
|          | Password               |
|          |                        |
|          | Confirm Password       |
|          | Email                  |
|          | 0/255                  |
|          | Company Name           |
|          | 0/255                  |

Nun erscheint eine Eingabemaske, in der Sie den USERNAMEN, das zugehörige PASSWORT eine E-Mailadresse zur Verifizierung und Ihr Firmenname festlegen müssen.

Bestätigen Sie Ihre Eingaben mit "Create".

Wie bereits bei Erstellung der DOMAIN erhalten Sie anschließend eine Email, in der Sie aufgefordert werden die Registrierung des USERS zu bestätigen.

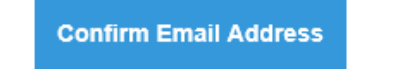

Nach der Email-Bestätigung findet man nun im USER-Management eine USER-Auflistung, inklusive dem neu angelegten User.

| Domain / Us<br>View and update you | ser Management<br>r account details, profile and more |           |                                     |
|------------------------------------|-------------------------------------------------------|-----------|-------------------------------------|
| + Add User                         | + Move User                                           |           |                                     |
| User List                          |                                                       |           | All (Including Subfolders) $ \lor $ |
| Username                           | Email Address                                         | Path      | Status                              |
| frankmoe                           | f.moemerzheim@esco-antriebstec                        | /frankmoe | Activated                           |

### 2.1. USER-Passwort ändern

Im USER-Management kann nun auch direkt das Passwort für einen USER geändert werden.

Klicken Sie nun auf den erstellten User und es öffnet sich rechts ein Fenster, in dem das Passwort geändert werden kann.

Unter dem Punkt "PERMISSION" können später weiterhin unterschiedliche Berechtigungen für unterschiedliche HMI festgelegt werden.

| omain / Us<br>w and update your | er Management<br>account details, profile and more |           |                                   |               |                                        |
|---------------------------------|----------------------------------------------------|-----------|-----------------------------------|---------------|----------------------------------------|
| + Add User                      | + Move User                                        |           |                                   |               | Q Quick Search                         |
| User List                       |                                                    |           | All (Including Subfolders) $\lor$ | Information   | Permission                             |
| sername                         | Email Address                                      | Path      | Status                            | Usemame       | frankmoe                               |
| ankmoe                          | f.moemerzheim@esco-antriebstec                     | /frankmoe | Activated                         | osonano       | Hankinoc                               |
|                                 |                                                    |           |                                   |               | Change Password                        |
|                                 |                                                    |           |                                   | Email Address | f.moemerzheim@esco-antriebstechnik.com |
|                                 |                                                    |           |                                   | Company Name  | esco                                   |
|                                 |                                                    |           |                                   |               |                                        |

Hinweis:

Über diese Eingabe-Maske können Sie auch einen USER komplett löschen, in dem Sie unten rechts auf DELETE USER drücken.

#### 3. HMI für EasyAccess2 aktivieren

Im folgenden soll ein HMI für EasyAccess2 mittels einer Activation Card aktiviert und freigeschaltet werden. Dies ist über verschiedene Arten möglich. Die zwei gebräuchlichsten Arten sollen im folgenden beschrieben werden. Dabei muss das HMI bei beiden Möglichkeiten mit dem Internet verbunden sein.

#### 3.1 Aktivierung am HMI mittels Smartphone

Stellen Sie sicher, dass sich das zu aktivierende HMI in Ihrem Netzwerk befindet und mit dem Internet verbunden ist.

Klicken Sie dann im Hauptmenü des Panels auf das Schloß, um in die erweiterten Einstellungen zu gelangen.

|   | Setting            |
|---|--------------------|
|   | System setting     |
|   | General            |
| ø | Network            |
| G | Time/Date          |
| e | HMI Name           |
| œ | Clear History      |
| 0 | Project Management |

Sie werden nun aufgefordert, ein Passwort einzugeben. In den Grundeinstellungen ist dies "111111".

Scrollen Sie in den erweiterten Systemeinstellungen bis zum Punkt "EasyAccess 2.0" und klicken dort auf den Punkt "Activation.

| Back EasyA       | ccess 2.0              |
|------------------|------------------------|
| lardware key     |                        |
| P37UGJQM-AAXA-II | RBG-BQAA-AMFG-ALSCM3UU |
| tate             | Not Activated          |
| egion            | Global 🕽               |
|                  |                        |
| ctivation        | >                      |
| onnection        | >                      |
| roxy             | >                      |
|                  |                        |

| <ul> <li>Back</li> </ul> | EasyAccess 2.0    |                |
|--------------------------|-------------------|----------------|
| Hardware key             |                   |                |
| P37UGJ                   | QM-AAXA-IRBG-BQAA | -AMFG-ALSCM3UU |
| Region                   |                   | Global         |
| Detect activati          | on                | Detect         |
| Activation quic          | ck link           |                |

Im sich öffnenden Fenster können Sie zum Beispiel überprüfen, ob das Panel schon aktiviert ist. Wenn Sie hier auf "Detect" klicken, erscheint dann bei nicht aktivierten HMI folgende Meldung:

| EasyAcces        | s 2.0 is no | t activated! |
|------------------|-------------|--------------|
| wation quick lin | Ok          |              |
|                  | All the lot | x.           |

Scannen Sie nun mit Ihrem Smartphone den QR-Code zur Aktivierung des HMIs.

Auf der erscheinenden Webseite geben Sie nun, wie gefordert den Domainnamen, das Passwort ihrer Domain und den Activation Code ein. Diesen finden Sie auf der Activation Card, die Sie von esco erhalten haben.

Klicken Sie dann auf "Activate".

| 14:00<br>≺ Kamera | all 🗢 🗈      |                      |                                                                                                    |                                                                                                    |                             |
|-------------------|--------------|----------------------|----------------------------------------------------------------------------------------------------|----------------------------------------------------------------------------------------------------|-----------------------------|
| EasyAcc           | ¢<br>CESS2.0 | Faculaacaaa          | Activation code:<br>Activation code:<br>1. Not Market Internet<br>Official of Activation Code:<br>1. Not Market Internet<br>Official of Activation Code:                                                                                                    | 8DF2 - JP4U - CVH4 - QH47<br>ese 2.0 of your HMI on the website<br>in [Exapt Acress 2] faits of system settings an your is<br>https://acress.org/acress.org/<br>of singh have one.) | na.                         |
| Domain            |              | Simple Configuration | 2. See 100 and the 10 and 10 and 10 a | read ment.<br>et ) and Advection code on this card.<br>Is activation code is permanently bound to the give<br>envicemal (period et com                                              | CHWRIN-                     |
|                   |              | Activation<br>Card   | a.                                                                                                    | EAA00001                                                                                                    | WENTER<br>Wark weinfall com |
| Password          |              |                      |                                                                                                    |                                                                                                    |                             |
| * Activation Code | -            |                      |                                                                                                    |                                                                                                    |                             |
| Activa            | te           |                      |                                                                                                    |                                                                                                    |                             |

#### 3.1.1 HMI mit EasyAccess2.0-Server verbinden

Das HMI ist nun Ihrem Account zugewiesen und muss im letzten Schritt noch mit dem EasyAccess2-Server verbunden werden. Gehen Sie dazu in den EasyAccess2 Einstellungen in den Systemeinstellungen des HMIs auf den Punkt "Connection"

Connection

>

Hier drücken Sie dann auf den "START" Button. Nach einer kurzen Zeit sehen Sie, wie im Screenshot gezeigt, dass das HMI ONLINE ist und keine Fehlermeldung vorliegt (Error Code 0).

Achtung: Es sei nochmals darauf hingewiesen, dass das Panel mit dem Internet verbunden sein muss. Sonst kann es am EasyAccess2-Server nicht angemeldet werden.

|                          | Access 2.0 |
|--------------------------|------------|
| Start                    | Stop       |
| State                    | 2(online)  |
| Error code               | 0          |
| Domain                   | ESCOTEST   |
| Region                   | Global     |
| Push notification subscr | ription    |

Das HMI ist nun mit dem EasyAccess2 Server verbunden.

Gehen Sie nun zurück in Ihren Weincloud-Account als ADMIN und klicken auf "Directory"

Das HMI ist nun hier sichtbar. Der HMI-Name ist vom Werk aus eine Zeichenkombination, kann aber in den Systemeinstellungen des HMIs geändert werden. Im Screenshot wurde der Name bereits in "cMT3072X2\_Test" geändert.

| Klicken Sie auf das Panel und dann auf "Edit" | , um das HMI näher zu beschreiben. |
|-----------------------------------------------|------------------------------------|
|-----------------------------------------------|------------------------------------|

| Weincloud                   |                                                                                                    | Ad escolest / adm                                                                              |
|-----------------------------|----------------------------------------------------------------------------------------------------|------------------------------------------------------------------------------------------------|
| Domain                      | Domain / <b>Directory</b>                                                                           | sia user parmissions for folders, around, and machines, along with comprehensive UMI actinons  |
| directory                   | Simpling machine management using a merarcincar loider structure, emolent mini grouping, customizat | ne user permissions for folgers, groups, and machines, along with comprehensive mini settings. |
| 🖾 Device                    |                                                                                                    | Default V Q. Quick Search                                                                      |
| (8) User                    | Domain View 🕫 🕫 🗉 🖂                                                                                 | Information Permission ()                                                                      |
| 🗒 Audit                     | escotest                                                                                            | General ~                                                                                      |
| <ul> <li>Setting</li> </ul> | C cMT3072X2_Test                                                                                    |                                                                                                |
| Construct A                 | ✓ ₽ Groups                                                                                          |                                                                                                |
| Dashboard                   |                                                                                                    | HMI Type cMT3072X2                                                                             |
| E Data Source               |                                                                                                    | Hardware Key P37UGJQMAAXAIRBGBQAAAMFGALSCM3UU                                                  |
| Project                     |                                                                                                    | HMI Name cMT3072X2_Test                                                                        |
| Alarm                       |                                                                                                    | Nickname (None)                                                                                |
|                             |                                                                                                    | Custom Value1 (None)                                                                           |

#### Beispiel:

| ral           |                                  |
|---------------|----------------------------------|
| General       | Cancel Save                      |
| НМІ Туре      | cMT3072X2                        |
| Hardware Key  | P37UGJQMAAXAIRBGBQAAAMFGALSCM3UU |
| HMI Name      | cMT3072X2_Test                   |
| Nickname      | 7" Testgerät                     |
| Custom Value1 | Būro                             |
| Custom Value2 |                                  |
|               |                                  |

Bestätigen Sie Ihre Eingaben mit "Save".

### 3.2 Aktivierung am PC mittels PC-Aktivator

Eine weitere Möglichkeit zur Freischaltung eines HMIs für EasyAccess2 ist der PC-Aktivator. Sollten Sie bereits die Freischaltung mit dem Smartphone, wie in Kapitel 3.1. beschrieben, vollzogen haben, können Sie dieses Kapitel überspringen.

Für die Freischaltung mit PC-Aktivator und natürlich auch für den späteren Fernzugriff wird die Weintek Client-Software EasyAccess 2.0 (PC-Version) benötigt. EasyAccess 2.0 gibt es als Software für den PC und als kostenlose Apps für iOS bzw. Android.

Sie können sich das PC-Tool von unserer Webseite <u>www.esco-antriebstechnik.de</u> downloaden. Das Passwort zur Freigabe des Links erhalten Sie auf Anfrage.

Nach der Installation von EasyAccess2.0 sollte sich im Startmenü von Windows folgender Eintrag befinden.

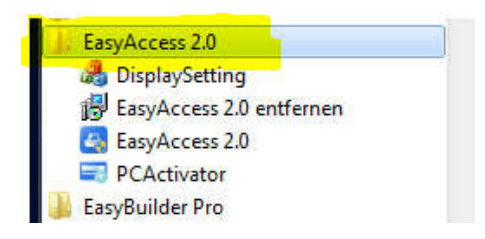

Außerdem muss man eine EasyAccess 2.0-Lizenz in Form einer Aktivierungskarte erworben haben. Auf dieser Karte befindet sich der Aktivierungscode, der zunächst einmal freigerubbelt werden muss. Anschließend sieht die Karte wie folgt aus:

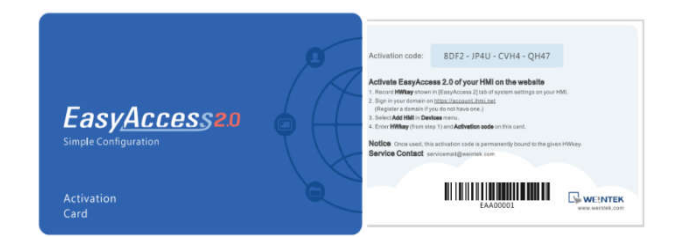

Gehen Sie bitte wie folgt vor:

Verbinden Sie das HMI über Ethernet mit ihrem PC und weisen Sie dem HMI eine gültige IP-Adresse innerhalb ihres Netzwerks zu. Starten Sie den im Screenshot markierten PCActivator

Öffnen Sie die Registerkarte "Aktiverung"

Markieren Sie in der HMI-Liste das zu aktiverende HMI. Der Hardware-Schlüssel wird automatisch in die Registerkarte "Aktivierung" übernommen. Sollte das HMI nicht in der Liste auftauchen, überprüfen Sie bitte nochmals die Netzwerkeinstellungen und IP-Adressen.

| PCActivator                           |                |                        |           |                 | - 0  | × |
|---------------------------------------|----------------|------------------------|-----------|-----------------|------|---|
|                                       | Eas            | syAccess <sup>20</sup> |           |                 | 8    | 0 |
| Aktivierung Zur Domäne hinzufügen     | HMI-Liste      |                        |           |                 | AL O | C |
| Domāne                                | HMI-Name       | HWKey                  | Тур       | Private IP      |      |   |
| Domâne                                | CMT3072X2_Test | O WQRVWJQMAB2ICWZGBQAA | cMT3072XP | 192.168.178.189 |      |   |
| Benutzername                          |                |                        |           |                 |      |   |
| admin                                 |                |                        |           |                 |      |   |
| Passwort                              |                |                        |           |                 |      |   |
| Passwort                              |                |                        |           |                 |      |   |
| Aktivierungs-Code<br>                 |                |                        |           |                 |      |   |
| HW-Schlüssel                          |                |                        |           |                 |      |   |
| WQRVWJQM-AB2E-CWZG-BQAA-AMFQ-ALVP54MC |                |                        |           |                 |      |   |
|                                       |                |                        |           |                 |      |   |
| Aktivierung                           |                |                        |           |                 |      |   |
|                                       |                |                        |           |                 |      |   |

Tragen Sie Ihre Domain und Ihr Passwort ein (der Benutzername ist "admin").

Tragen Sie nun den Aktivierungs-Code von Ihrer Aktivierungskarte ein.

Drücken Sie "Aktivierung".

Wechseln Sie dann zur Registerkarte "Zur Domain hinzufügen".

|              |                       |     | Ea             | syAccesseo              |           |                 |
|--------------|-----------------------|-----|----------------|-------------------------|-----------|-----------------|
| Aktivlerung  | Zur Domäne hinzufügen | НМІ | -Liste         |                         |           |                 |
| Domäne       |                       |     | HMI-Name       | HWKey                   | Тур       | Private IP      |
| Domâne       |                       |     | cMT3072X2_Test | O WQRVWJQMAB2ICWZGBQAAA | cMT3072XP | 192.168.178.189 |
| Benutzername |                       |     |                |                         |           |                 |
| admin        |                       |     |                |                         |           |                 |
| Passwort     |                       |     |                |                         |           |                 |
| Passwort     |                       |     |                |                         |           |                 |
|              |                       |     |                |                         |           |                 |
| Zur Domäne h | inzufügen             |     |                |                         |           |                 |

Normalerweise sollten die Einträge für Domain und Passwort noch vorhanden sein. Ansonsten tragen Sie dies bitte noch ein.

Markieren Sie in der HMI-Liste das HMI, welches der Domain zugewiesen werden soll.

Drücken Sie die Schaltfläche "Zur Domain hinzufügen".

Damit sind die Aktivierung des HMI und die Zuordnung zu einer Domain über den PC-Aktivator abgeschlossen.

Im letzten Schritt muss das Panel, wie in Kapitel 3.1.1. beschrieben, mit dem EasyAccess2-Server verbunden werden. Führen Sie dazu die in diesem Kapitel beschriebenen Schritte aus.

#### 4. <u>HMI einem User in der Domain zuweisen</u>

Ein HMI kann immer nur einer Domain zugeordnet werden.

Andererseits ist es aber möglich innerhalb einer Domain ein HMI mehreren Usern bzw. User-Gruppen zuzuordnen. Ordnen Sie keine USER zu, kann ein Zugriff nur über den ADMIN-Account erfolgen. Da der ADMIN-Account eine Vielzahl von Einstellungsmöglichkeiten bietet, empfehlen wir immer eine USER-Zuordnung und im Betrieb das Einloggen über einen USER.

Nachfolgend wird beschrieben, wie das soeben aktivierte HMI einem User in einer Domain zugeordnet wird.

| Weincloud                               |                                                                                      |                                           |                                              | Ad escotest / admin                            |
|-----------------------------------------|--------------------------------------------------------------------------------------|-------------------------------------------|----------------------------------------------|------------------------------------------------|
| Domain                                  | Domain / Directory<br>Simplify machine management using a hierarchical folder struct | ure, efficient HMI grouping, customizable | user permissions for folders, groups, and ma | chines, along with comprehensive HMI settings. |
| <ul> <li>Bewce</li> <li>User</li> </ul> | Domain View<br>escotest 7" Testgerät                                                 | \$ \$ £ 5                                 | Information Permission                       |                                                |
| ing Audet                               | escotest                                                                             |                                           | Setting<br>User                              | A. Add Premission                              |
| Dashtoorni                              | - 12 ologo                                                                           |                                           | admin                                        | Superuter >                                    |

- Klicken Sie in Ihrer Weincloud-Domain auf "Directory" und wählen Ihr neu hinzugefügtes HMI aus
- Öffnen Sie das Menü "Permission" und klicken hier auf "Add Permission"
- Im sich öffnenden Fenster sehen Sie alle zugefügten USER.
- Markieren Sie hier einen USER und wählen rechts die Zugriffsberechtigungen aus.
- In unserem Beispiel wurde der USER frankmoe markiert. Dieser soll Zugriff auf alle EasyAccess2-Funktionen haben.

| Q Quick Search                              | Email            | ~ |
|---------------------------------------------|------------------|---|
| brueck (a.brueck@esco-antriebstechnik.com)  | HMI  Basic       |   |
| frankmoe (f.moemerzheim@esco-antriebstechni | Dashboard (0)    |   |
|                                             | View             |   |
|                                             | Manage           |   |
|                                             | EasyAccess 2.0 🔘 |   |
|                                             | VPN              |   |
|                                             | Passthrough      |   |
|                                             | WebConnect       |   |
|                                             | Manage           | × |
|                                             |                  |   |
|                                             |                  |   |

Bestätigen Sie Ihre Eingaben durch Klicken auf "Save".

Damit ist die Einrichtung einer Domain, eines Users und des HMI für die Verwendung von EasyAccess 2.0 abgeschlossen.

Sie können sich von der Weboberfläche ausloggen.

### 5. Fernzugriff auf das HMI

#### 5.1 Fernzugriff mit der EasyAccess 2.0 Client-Software/-App

Die "EasyAccess 2.0" Client-Software bzw. die Client-App für Android oder iOS kann man kostenlos herunterladen und auf dem entsprechenden Gerät (PC, Smartphone oder Tablet) installieren. Die Apps finden in den entsprechenden App-Stores.

Die PC-Version finden Sie, wie schon erläutert, auf der Homepage von <u>www.esco-</u> <u>antriebstechnik.com</u>. Die Zugangsdaten dazu erhalten Sie auf Anfrage bei unserem Support.

Nach dem Öffnen wird folgende Anmeldeseite angezeigt.

| EasyAccess 2.0 |                                                                    |                     |  |
|----------------|--------------------------------------------------------------------|---------------------|--|
|                | Easy <u>Acces</u>                                                  | <mark>\$2</mark> .0 |  |
|                | Domain                                                             |                     |  |
|                | Benutzername                                                       | <u>.</u>            |  |
|                | Passwort                                                           | 6                   |  |
|                | LOGIN                                                              | *                   |  |
|                | Frinnere Dich an mich Merke Dir mein Passwort Automatisch anmelden |                     |  |
|                | Hallo und willkommen bei Eas                                       | yAccess 2.0         |  |

- Tragen Sie bitte die Daten für Domain, den User und das Passwort ein.

Nach erfolgreichem Login wird die folgende Oberfläche sichtbar und hierin wird das aktivierte HMI angezeigt. Wenn das Gerät mit dem Internet verbunden und korrekt eingerichtet wurde, wird es dort als "Online" aufgeführt.

| EasyAccess 2.0  |          |  |
|-----------------|----------|--|
| -wL             |          |  |
| Q HMI suchen    | ◎ 🗰 🚍    |  |
|                 |          |  |
| 7" Te           | estgerät |  |
| €≥ Onli<br>Pass | -Through |  |
|                 |          |  |
|                 |          |  |
|                 |          |  |

Drücken Sie auf den runden Knopf mit den beiden Pfeilen. Es wird mittels EasyAccess 2.0 eine VPN-Verbindung aufgebaut und dem Panel wird eine virtuelle IP (im Screenshot gelb markiert) zugewiesen.

Auf das in diesem Beispiel verwendete HMI der cMTX kann mit dem Weintek "cMT-Viewer", oder mit einem VNC-Viewer zugegriffen werden. Die HMIs der iE- bzw. XE-Serie unterstützen den "cMT-Viewer" nicht.

### 5.1.1 Fernzugriff über Easyaccess2 mit dem cMT-Viewer

Anders als beim Zugriff mit einem VNC-Viewer kann beim Zugriff mit dem cMT-Viewer eine andere Seite im HMI geöffnet sein, als die im cMT-Viewer. Sollten Sie also über den cMT-Viewer eine Seite im Projekt wechseln, wird diese am HMI nicht gewechselt. Da das HMI nicht gespiegelt wird, wird das Projekt bei Öffnen des cMT-Viewers vom Panel heruntergeladen.

Um den cMT-Viewer zu öffnen, drücken Sie auf das entsprechende Symbol in der EasyAccess2 Software:

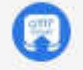

Es öffnet sich der cMT Viewer und bei erster Nutzung werden Sie aufgefordert ein Passwort einzugeben. Geben Sie hier wie gewohnt die "111111" ein.

| Passwort eingeben          |  |
|----------------------------|--|
| Benutzerpasswort eingeben: |  |
| 1                          |  |

Anschließend wird das Projekt vom HMI heruntergeladen und wird im cMT-Viewer angezeigt. Sie können es dann von dort bedienen.

| CMT Viewer 2024-05-28 13853816 | - | × |
|--------------------------------|---|---|
|                                |   |   |
|                                |   |   |
|                                |   |   |
|                                |   |   |
| 87%                            |   |   |
| Herunterladen                  |   |   |
| 🖻 Datei öffnen                 |   |   |
|                                |   |   |
|                                |   |   |
|                                |   |   |

## 5.1.2 Fernzugriff über Easyaccess2 mit einem VNC-Viewer

Wenn Sie das HMI über einen VNC-Viewer fernsteuern möchten, muss dies im HMI freigeschaltet sein. Dies können Sie in den erweiterten Systemeinstellungen des HMI vornehmen.

Nachdem Sie die erweiterten Systemeinstellungen, wie zuvor erläutert, über das Schloßsymbol freigeschaltet haben, scrollen Sie bis zum Punkt "VNC Setting".

| Setting               | <ul> <li>Back</li> </ul> | VNC Setting | uuuu |
|-----------------------|--------------------------|-------------|------|
| System setting        | Start VNC                |             |      |
| Project Management    | VNC multi con            | nection     |      |
| System Password       | VNC login pas            | sword       | >    |
| See Enhanced Security |                          |             |      |
| VNC Setting           |                          |             |      |
| asyAccess 2.0         |                          |             |      |
| D Language            |                          |             |      |

Dort aktivieren Sie den Punkt "Start VNC".

Bestätigen Sie Ihre Eingaben durch Klicken auf "Back" und gehen zurück in Ihr Projekt.

Kopieren Sie nun in EasyAcces2 die erstellte virtuelle IP-Adresse des HMI durch Klicken auf die im Screenshot rot markierte Schaltfläche und fügen diese in Ihrem VNC-Viewer ein.

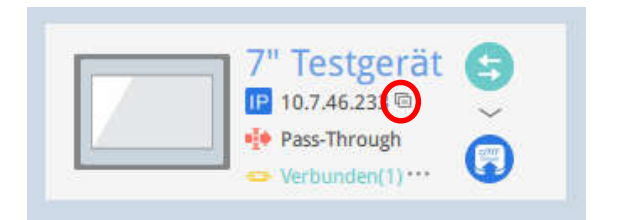

Klicken Sie nun im VNC-Viewer auf "Verbinden".

| V2 VNC Viewer           |                           | - |           | Х  |
|-------------------------|---------------------------|---|-----------|----|
| VNC <sup>®</sup> Viewer |                           |   |           | 10 |
| VNC Server:             | 10.7.46.233               |   |           | ~  |
| Verschlüsselung:        | VNC Server trifft Auswahl |   |           | ~  |
| Info                    | Optionen                  |   | Verbinder | 1  |

Zur Authentifizierung geben Sie auch hier wieder als Kennwort "111111" ein.

| V2 VNC Viewer - Authentifizierung × |                   |  |  |
|-------------------------------------|-------------------|--|--|
| VNC Server:                         | 10.7.46.233::5900 |  |  |
| Benutzername                        | :                 |  |  |
| Kennwort:                           |                   |  |  |
|                                     | OK Abbrechen      |  |  |

Sie können nun mit dem VNC-Viewer das HMI bedienen.

| V2 cMT3072X2_Test - VNC Viewer |           |     | -8 | × |
|--------------------------------|-----------|-----|----|---|
| ( <u>e</u>                     | Testproje | ekt |    |   |
|                                |           | 0   |    |   |
|                                |           |     |    |   |
|                                |           |     |    |   |
|                                |           |     |    |   |

### 6. Zugriff mittels "Pass Through" Funktion

Neben dem eigentlichen Zugriff auf das HMI zur Beobachtung und Bedienung wird von EasyAccess 2.0 außerdem eine "Pass Through"-Funktion zur Verfügung gestellt.

Mit dieser "Pass Through"-Funktion kann auf weitere Teilnehmer (z.B. SPS, Webcam o.ä.) ebenfalls zugegriffen werden. So kann man bspw. auf die am HMI angeschlossene SPS zugreifen, um dort Änderungen an der Programmierung vorzunehmen, ohne dafür eine zusätzliche VPN-Verbindung aufbauen zu müssen.

#### Einschränkung!

Die "Pass Through"-Funktion steht nur in der "EasyAccess 2.0" Client-Anwendung für den PC zur Verfügung. In den Client-Apps für iOS und Android wird diese Funktion nicht angeboten.

#### Beispiel:

Im folgenden Beispiel wird erläutert, wie eine Netzwerkkamera an ein HMI vom Typ MT8073iE angeschlossen wird und wie dann mittels "Pass Through" Zugriff darauf genommen wird.

- Schließen Sie das HMI über LAN2 an Ihr Netzwerk an. In unserem Beispiel wurde das HMI in unser Firmennetzwerk integriert und die IP-Adresse 192.168.204.153 zugewiesen.
- Schließen Sie die Netzwerkkamera an die LAN1-Schnittstelle des HMI an. Die IP-Adresse für LAN1 muss sich in einem anderen Netzwerk als die von LAN2 befinden.
   In unserem Beispiel wurde der LAN1-Schnittstelle folgende IP-Adresse zugewiesen: 10.91.130.100.
- Die Netzwerkkamera muss sich in selben Netzwerk wie LAN1 befinden. In unserem Fall hat die Netzwerkkamera die IP: 10.91.130.155.
- Öffnen Sie nun an dem PC mit dem der Fernzugriff vorgenommen werden soll die "EasyAccess2" Client-Anwendung.
- Melden Sie sich in Ihrer Domain mit Ihren Logindaten an. In diesem Beispiel haben wir das verwendete HMI MT8073iE (Name: Automation HMI) in einer anderen Domain als in den obigen Abschnitten beschrieben.

| Easy <u>Access</u> 20                                                |          |  |  |
|----------------------------------------------------------------------|----------|--|--|
| Globaler Server                                                      | -        |  |  |
| Esco                                                                 | .0<br>   |  |  |
| admin                                                                | <u>.</u> |  |  |
| •••••                                                                | 6        |  |  |
| LOGIN                                                                | *        |  |  |
| Frinnere Dich an mich  Merke Dir mein Passwort  Automatisch anmelden |          |  |  |
| Registrieren                                                         |          |  |  |

Verbinden Sie das HMI mit VPN, in dem Sie auf den Kreis mit den Pfeilen drücken.

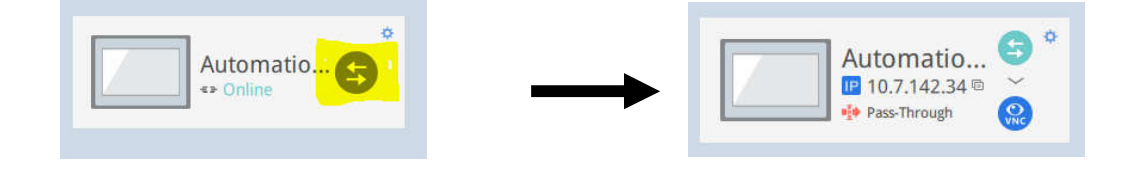

Zur Aktivierung der "Pass Through"-Funktion muss die IP des Teilnehmers angegeben werden, auf den mittels Pass Through zugegriffen werden soll. In unserem Beispiel die IP der Netzwerkkamera.

Drücken Sie auf das Feld "Pass Through", wodurch sich ein Fenster zur Eingabe der IP-Adresse öffnet.

Tragen Sie hier die IP des Teilnehmers (Netzwerkkamera) ein und bestätigen Sie die Eingabe mit "Setzen".

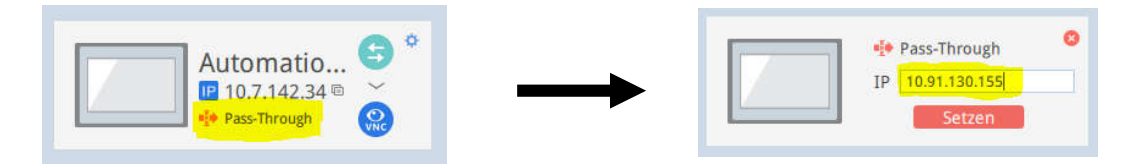

Durch Klicken auf das kleine rote Kreuz in der oberen rechten Ecke, kommen Sie zur vorherigen Ansicht zurück.

Hier sieht man nun im "Pass Through"-Feld die eingetragene IP-Adresse der Netzwerkkamera.

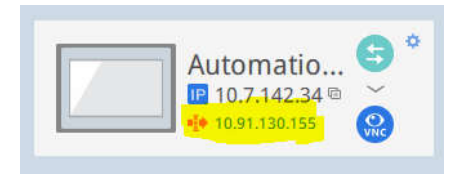

Mit diesen Einstellungen ist die "Pass Through"-Funktion aktiviert.

Um auf unsere Netzwerkkamera zuzugreifen, kann die IP-Adresse in einen Browser eingeben werden. Anschließend wird das Bild der Kamera im Browser dargestellt und die Kamera kann bedient werden.

#### Hinweis zu HMIs mit CODESYS-Funktion!

Einige HMIs von Weintek können als CODESYS-SPS konfiguriert und programmiert werden. Dazu muss mit einer CODESYS-Lizenz die Funktionalität in dem betreffenden HMI aktiviert werden. Durch die Aktivierung der CODESYS-Lizenz wird aber automatisch eine der beiden LAN-Schnittstellen (LAN1) für die Nutzung von Codesys reserviert.

Diese LAN1-Schnittstelle kann dennoch für die EasyAccess "Pass Through"-Funktion verwendet werden. Voraussetzung ist aber, dass der externe Teilnehmer sich im gleichen Netzwerk befindet wie das HMI mit der LAN2-Schnittstelle. Wenn LAN2 bspw. die IP 192.168.200.10 hat, muss sich der "Pass Through"-Teilnehmer im IP-Adressbereich 192.168.200.xxx befinden.